### How to Convert Adobe InDesign File to PDF

Learn how to convert Adobe InDesign files to PDF. That way you can create PDF files using Adobe InDesign with ease.

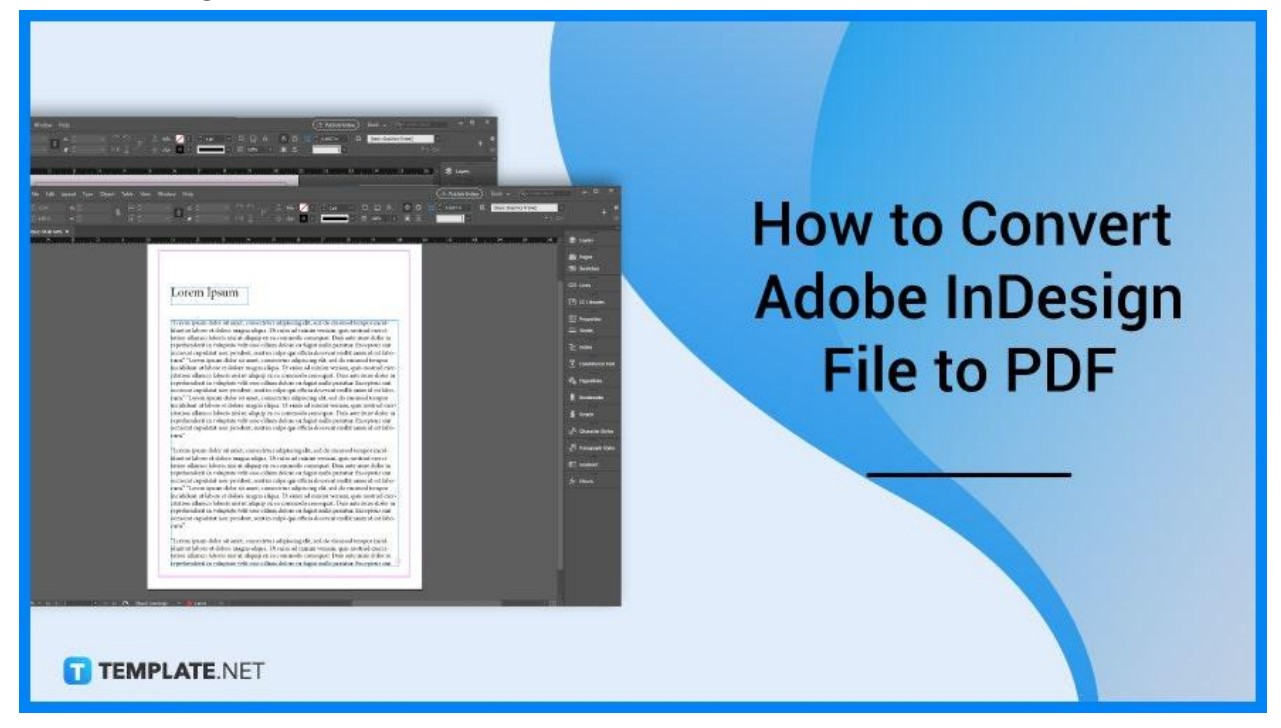

#### How to Convert Adobe InDesign File to PDF

Converting an Adobe InDesign file to PDF takes only a few seconds. Here's how it is done.

#### Step 1: Complete Your Work on InDesign

To get started, first open Adobe InDesign and complete your visual work.

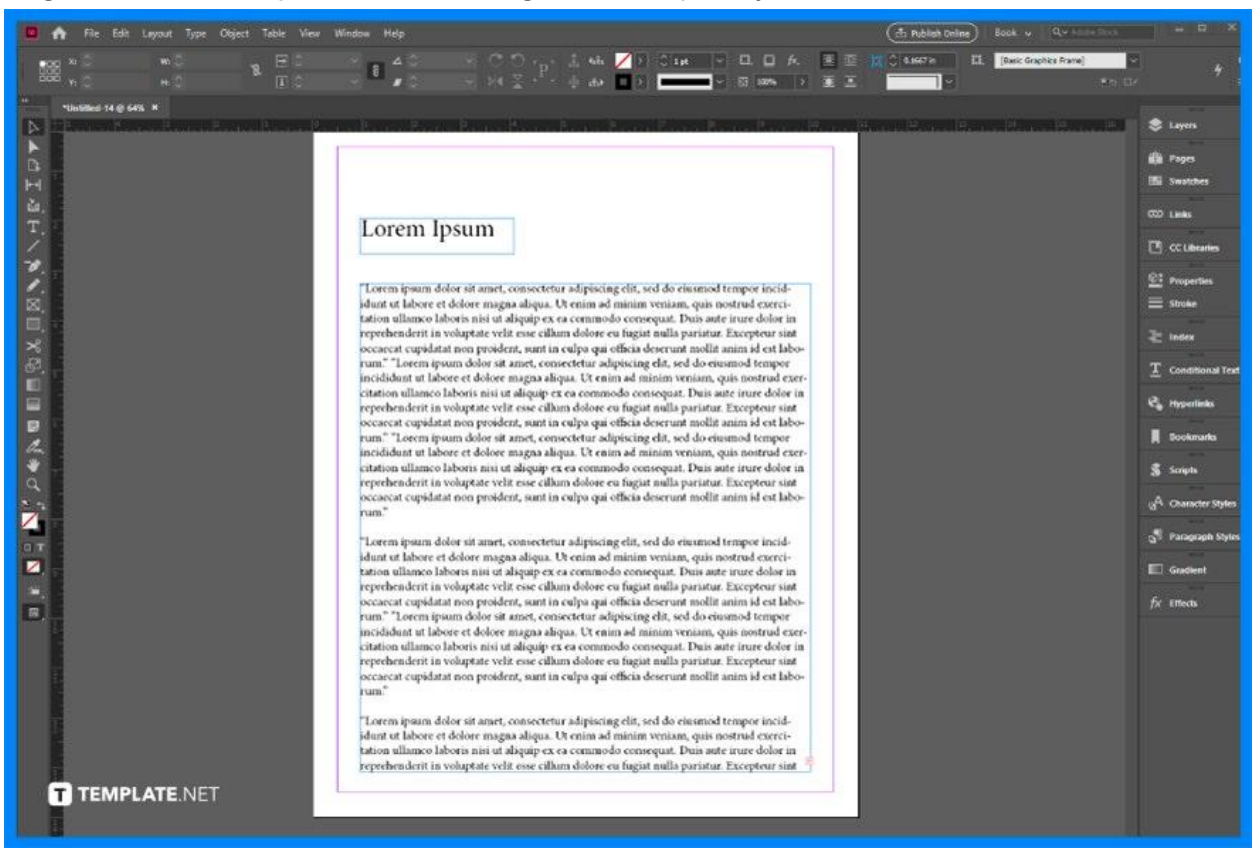

#### • Step 2: Click 'File' and 'Export'

Up next, move your cursor to the top of the screen and click on 'File'. It opens a dropdown and from there, click on 'Export'.

| Id                 | <b>A</b>                | File   | Edit Layout                                                  | Type Object | Table             | View                      | Window              | Help                                                                            |                                                |                                      |                         |  |
|--------------------|-------------------------|--------|--------------------------------------------------------------|-------------|-------------------|---------------------------|---------------------|---------------------------------------------------------------------------------|------------------------------------------------|--------------------------------------|-------------------------|--|
|                    | 000 X:<br>000 Y:<br>*Un |        | New<br>Open<br>Browse in Bridge<br>Open Recent               |             | C<br>Ctrl+7       | ><br>Ctrl+O<br>Alt+O<br>> | ~ 8                 |                                                                                 |                                                | ໄ ຼີ [I                              | 2                       |  |
|                    | 5                       |        | Close<br>Save<br>Save As<br>Check In                         |             | C<br>(<br>Ctrl+Sl | trl+W<br>Ctrl+S<br>hift+S | 1                   | 2                                                                               | 3                                              | , 4, , , , ,                         |                         |  |
| ™<br>道,<br>T,<br>/ | 2                       |        | Save a Copy<br>Revert<br>Search Adobe Stoc                   | :k          | Ctrl+             | Alt+S                     | Lo                  | orem I                                                                          | psum                                           |                                      |                         |  |
| *).<br>♪.<br>□.    | 3                       |        | Place<br>Place from CC Libr<br>Import XML<br>Import PDF Comm | raries      |                   | .tri+D                    | "Lo<br>idu<br>tatio | rem ipsum d<br>nt ut labore o<br>on ullamco l                                   | lolor sit ame<br>et dolore ma<br>aboris nisi u | t, consect<br>gna aliqu<br>t aliquip | tetui<br>ia. U<br>ex ei |  |
| <b>⊁</b><br>₽      |                         | Export |                                                              |             |                   | Ct                        | trl+E               | I+E ecat cupidatat non proident, sunt in<br>" "Lorem ipsum dolor sit amet, cons |                                                |                                      |                         |  |
|                    | H                       |        | Publish Online Das                                           | shboard     |                   |                           | cita                | didunt ut la<br>tion ullamco<br>rehenderit in                                   | oore et dolor<br>laboris nisi                  | e magna<br>ut aliquij                | aliq<br>p ex            |  |
|                    | TÉMPLA                  |        | Document Presets<br>Document Setup                           | •           | Ctrl+             | ><br>Alt+P                | occa                | aecat cupida<br>n." "Lorem ip                                                   | tat non proie<br>sum dolor s                   | lent, sun<br>it amet, c              | t in c                  |  |

#### • Step 3: Choose PDF file format

A dialog box will appear after your click 'Export'. From there you can set the InDesign file into a PDF file format and click the Save button.

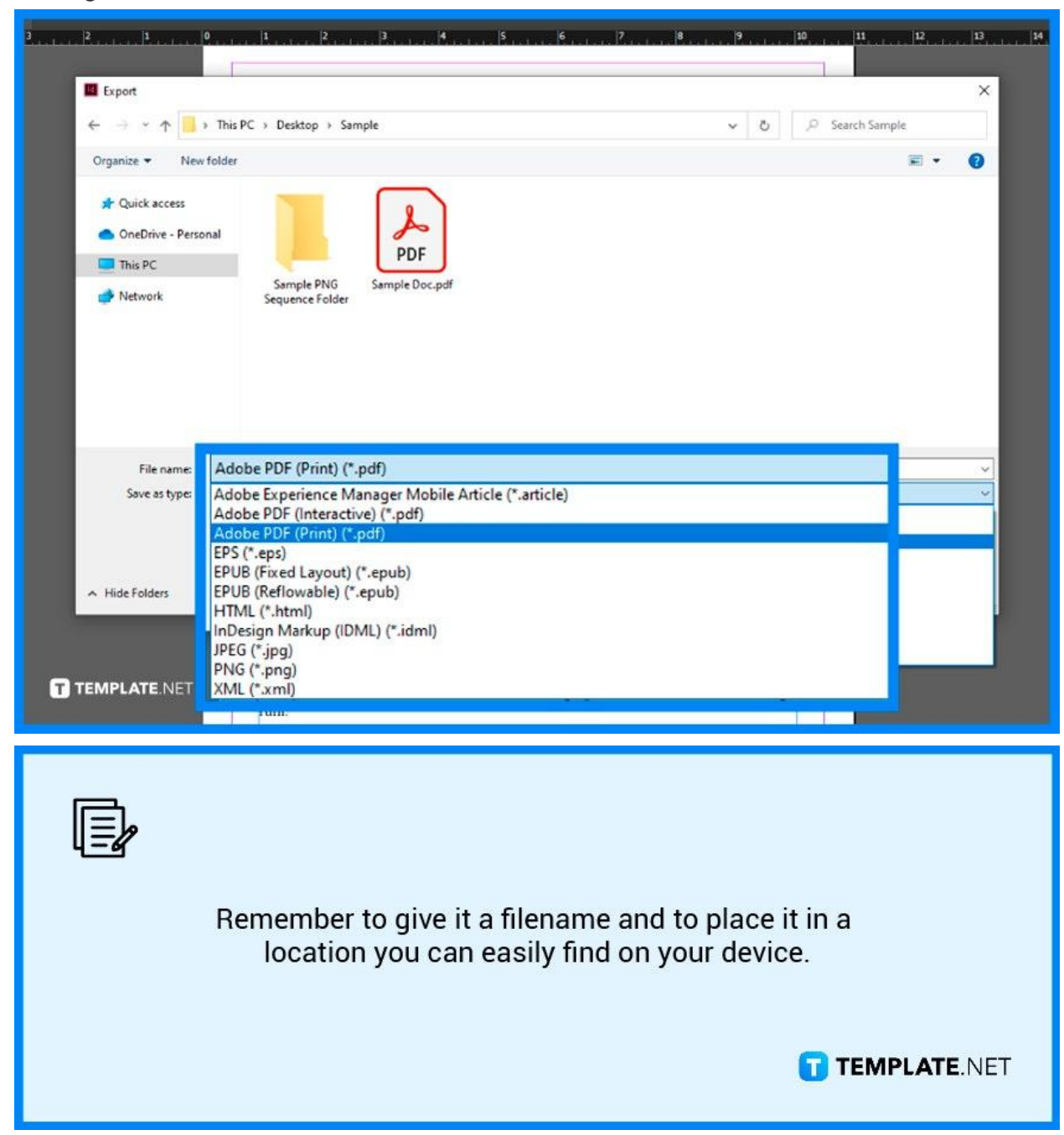

#### • Step 4: Finishing touches and click 'Export'

A final dialog box will open where you can make adjustments to your PDF file. When you are done, click on the export button and you are all set!

| Export Adobe PDF                                      |                                                                                                    |  |  |  |  |  |  |  |
|-------------------------------------------------------|----------------------------------------------------------------------------------------------------|--|--|--|--|--|--|--|
| Adobe PDF Preset: [Hig<br>Standard: Non               | h Quality Print] (modified) ~<br>e ~ Compatibility: Acrobat 5 (PDF 1.4) ~                                                                                                    |  |  |  |  |  |  |  |
| General                                               | General                                                                                                    |  |  |  |  |  |  |  |
| Compression<br>Marks and Bleeds<br>Output<br>Advanced | Description: [Based on '[High Quality Print]'] Use these settings to create Adobe PDF<br>documents for quality printing on desktop printers and proofers.<br>Created PDF documents can be opened with Acrobat and Adobe<br>Reader 5.0 and later. |  |  |  |  |  |  |  |
| Security                                              | Pages Viewing                                                                                                    |  |  |  |  |  |  |  |
| Summary                                               | • All O Range: 1 View: Default ~                                                                                                    |  |  |  |  |  |  |  |
|                                                       | Export As O Pages O Spreads Layout: Default ~                                                                                                    |  |  |  |  |  |  |  |
|                                                       | Create Separate PDF Files  Open in Full Screen Mode                                                                                                    |  |  |  |  |  |  |  |
|                                                       | Suffix: View PDF after Exporting                                                                                                    |  |  |  |  |  |  |  |
|                                                       | Options <ul> <li>Embed Page Thumbnails</li> <li>Create Tagged PDF</li> </ul>                                                                                                    |  |  |  |  |  |  |  |
|                                                       | Optimize for Fast Web View                                                                                                    |  |  |  |  |  |  |  |
|                                                       | Export Layers: Visible & Printable Layers ~                                                                                                    |  |  |  |  |  |  |  |
|                                                       | Include                                                                                                    |  |  |  |  |  |  |  |
|                                                       | Bookmarks     Non-Printing Objects                                                                                                    |  |  |  |  |  |  |  |
|                                                       | Hyperlinks     Visible Guides and Baseline Grids                                                                                                    |  |  |  |  |  |  |  |
|                                                       | Interactive Elements: Do Not Include                                                                                                    |  |  |  |  |  |  |  |
|                                                       |                                                                                                    |  |  |  |  |  |  |  |
|                                                       |                                                                                                    |  |  |  |  |  |  |  |
| Save Preset)                                          | Export Cancel                                                                                                    |  |  |  |  |  |  |  |
| Lorent ipsuin dotor sit a                             | amet, consectetur adipiseing em, seu do entsino <mark>a tempor meta</mark>                                                                                                    |  |  |  |  |  |  |  |

#### FAQs

## Can I save the Adobe InDesign files in other formats besides PDF?

Yes, you can save it in other file formats like JPEG and PNG for example.

# How can I confirm if the Adobe InDesign files are successfully converted to PDF?

You can try opening the PDF files in Adobe PDF Reader to confirm if the conversion is successful.

### Can I save more than one Adobe InDesign file into PDFs at the same time?

No, you have to save only one InDesign file at a time.